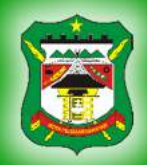

## DINAS KEPENDUDUKAN DAN PENCATATAN SIPIL KOTA PEMATANGSIANTAR

### **PETUNJUK PENGAJUAN LAYANAN**

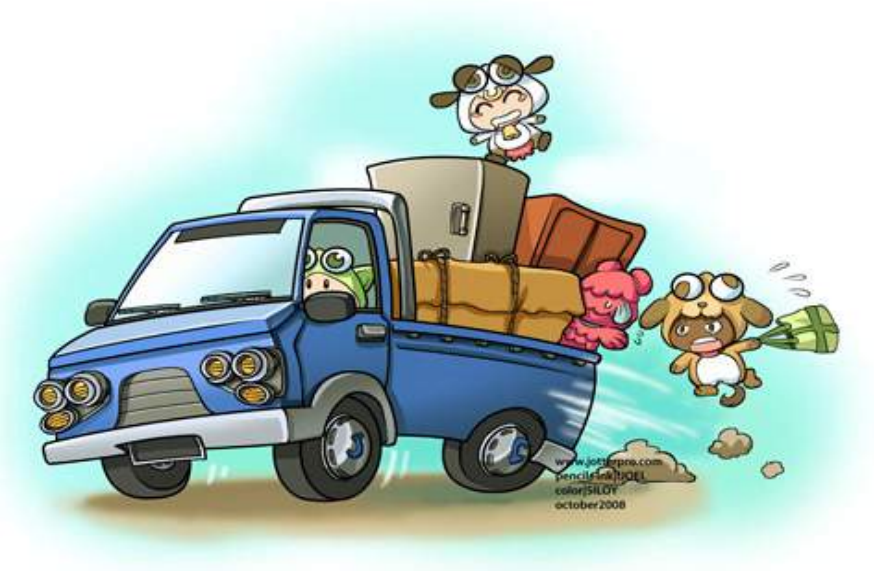

## SURAT KETERANGAN PINDAH WNI (SKPWNI)

Layanan penerbitan Surat Keterangan Pindah Warga Negara Indonesia (SKPWNI) untuk diproses pindah ke luar Kota/Provinsi. Jika telah selesai, dokumen dapat diambil ke Kantor Disdukcapil dengan membawa notifikasi dari WA dan fisik dokumen persyaratan yg sudah diupload pada saat pengajuan layanan

# https://siantar.dukcapil.online

### **PERINGATAN !!!**

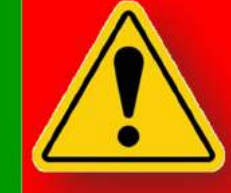

Semua isian yang diminta WAJIB diisi, jika yang diminta memang tidak ada, silakan diisi dengan TIDAK ADA atau tanda hubung (-)
Jika pengajuan layanan berhasil, anda akan mendapat pesan melalui Whatsapp (WA). Pastikan nomor WA anda masih aktif

#### **PERSYARATAN UMUM :**

Pengantar Pindah dari Kelurahan (F.1-34) dan Kartu Keluarga atau bagi warga yg sudah terlanjur pindah & tidak memungkinkan mengurus pengantar dari Kelurahan, dapat diganti dengan Permohonan Pindah dari Dukcapil tujuan, Permohonan dari ybs diatas meterai 10rb dan KK/KTP

BECAK BSA

Beres Dokumen Catatan Sipil dan Kependudukan dengan Benar, Solutif dan Akurat

1

TIATAN SIPIL

Setelah Anda selesai membuat user dan telah mendapat verifikasi petugas, silakan login terlebih dahulu di https://siantar.dukcapil.online/login

# 2

Di menu Jenis Layanan, klik menu Surat Keterangan Pindah WNI, lalu gulung sampai paling bawah, klik tombol Buat Pengajuan Baru

Isilah semua data-data yang diminta, jangan ada yang terlewat. Semua isian wajib diisi, sedangkan untuk berkas yang diupload menyesuaikan dengan persyaratan yang diminta

## 5

#### **PERSYARATAN KHUSUS**:

Jika yang pindah hanya Suami atau Istri saja, disebabkan : - Telah bercerai, tapi masih dalam 1 KK, lampirkan Akta Cerai - Pasangan telah meninggal, tapi nama masih masuk di KK, lampirkan Akta Kematian/Surat Kematian dari Lurah - Selain sebab yg diatas, lampirkan Surat Persetujuan Pindah dari Pasangan dan KTP Pasangan

Apabila semua berkas selesai diupload, klik tombol SIMPAN PENGAJUAN. Apabila berhasil, notifikasi akan masuk ke WA Pemohon. Silakan tunggu hingga pemberitahuan PENGAJUAN TELAH SELESAI masuk ke WA Anda

## CHAT WA : 0853 6344 0624